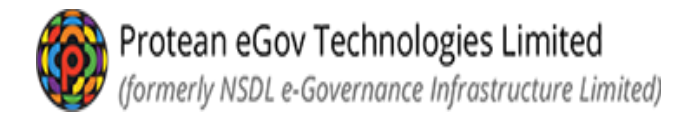

# Online PRAN Generation Module (OPGM) For GDS subscribers

# Subscriber Registration process flow by Subscribers

| Sr. no. | Process                                   | Page number |
|---------|-------------------------------------------|-------------|
| 1       | Registration process                      | 2-16        |
| 2       | Complete Pending GDS Registration         | 17          |
| 3       | Download GDS Subscriber Registration form | 18-19       |

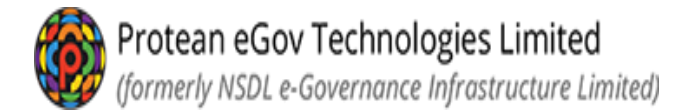

# <u>Subscriber Flow – Initiator Level</u>

• Please visit below mentioned Protean CRA web site for online GDS subscriber registration

https://enps.nsdl.com/eNPS/NationalPensionSystem.html

• <u>Select option – REGISTRATION FOR GDS SUBSCRIER</u>

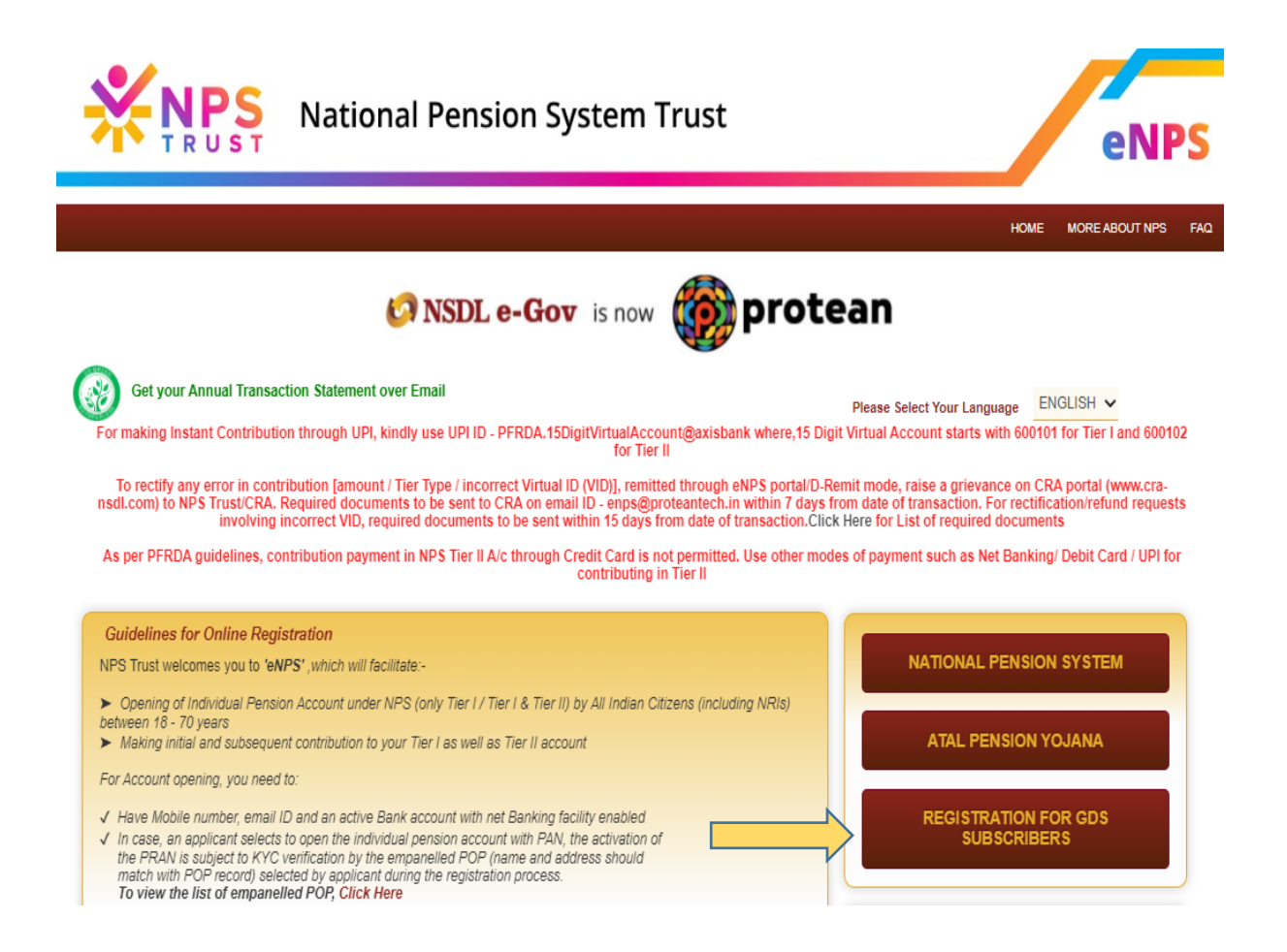

#### Nodal Office details section

 Subscriber has to select NLCC wherein he/she is mapped/associated. The name can be searched by typing the division name also in the first field if the NL-CC reg. no. is not known. Enter NLCC Reg. No. or at least 3 characters of NLCC name to search NLCC office NLCC Name \*

|                                              | onal Pension System Trust                                                       | eNPS                                                                                                    |                    |
|----------------------------------------------|---------------------------------------------------------------------------------|----------------------------------------------------------------------------------------------------|--------------------|
| Home > Online GDS Subscriber Registration    |                                                                                 |                                                                                                    |                    |
| Online GDS Subscriber                        | Registration                                                                    |                                                                                                    |                    |
| New GDS Registration<br>Complete Pending GDS | Associated NPS Lite Contact Centre (NLCC) *<br>Enter NLCC Reg No or atleast 3 c | NPS<br>NPSO00409D-Sr. Supdt. Of Post Offices, Dehradun Di<br>NPS000119A-DoP-CRA-NL-CC                        | C by<br>characters |
| Download GDS Subscriber                      | NLCC Name *                                                                     | NPS000162B-Sr.Supdt. Of Post Offices, Ambala Divisi<br>NPS000163C-Supdt. Of Post Offices, Bhiwani Division   |                    |
| Registration Form                            | NLAO Name *                                                                     | NPS000164D-Supdt. Of Post Offices, Faridabad Divisi<br>NPS000165E-Supdt. Of Post Offices, Gurgaon Division   |                    |
|                                              | NLOO Name *                                                                     | NP\$000166F-Supdt. Of Post Offices, Hisar Division<br>NP\$000167G-Sr.Supdt. Of Post Offices, Karnal Divisio  |                    |
|                                              | Continue                                                                        | NP\$000168A-Supdt. Of Post Offices, Kurukshethra Di<br>NP\$000169B-Sr.Supdt. Of Post Offices, Rohtak Divisie |                    |
|                                              |                                                                                 | NPS000170C-Supdt. Of Post Offices. Sonipat Division                                                          |                    |

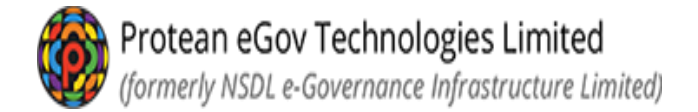

• Once the associated NL-CC is selected in the first field, other details will get autopopulated which the subscriber can verify and select continue.

|                                             | onal Pension System Trust                                   | eN                                                      |
|---------------------------------------------|-------------------------------------------------------------|---------------------------------------------------------|
| ine GDS Subscriber Registration             |                                                             |                                                         |
| e GDS Subscriber                            | Registration                                                |                                                         |
| * Please ensure "Cooki                      | es" are enabled in your browser before proceeding for Regis | tration.Click here to know the steps to enable cookies. |
|                                             | New Registration - GDS Employee                             |                                                         |
| New GDS Registration                        | Associated NPS Lite Contact Centre (NLCC) *                 | NPS000457C-SUPDT. OF POST OFFICES THANE WES             |
| Complete Pending GDS<br>Registration        | Enter NLCC Reg No or atleast 3                              | characters of NLCC name to search NLCC office           |
|                                             | NLCC Name *                                                 | SUPDT. OF POST OFFICES THANE WEST DIVISION              |
| ownload GDS Subscriber<br>legistration Form | NLAO Name *                                                 | DIRECTOR OF ACCOUNTS POSTAL MAHARASHTRA C               |
|                                             | NLOO Name *                                                 | DIRECTOR GENERAL POSTS MINISTRY OF COMMUN               |
|                                             |                                                             |                                                         |

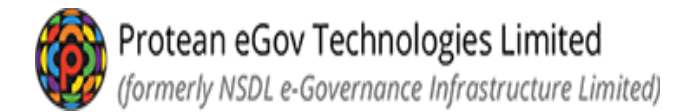

# Personal details:

- Fill the personal details.
- Field indicated as "\*" (star mark) is mandatory to fill
- Enter captcha and click on "Generate Acknowledgment No"
- SMS will be sent on the mobile number provided in the below screen for the ack ID generated for initiating registration.

|                                         | 4                                                             |                              |                                |
|-----------------------------------------|---------------------------------------------------------------|------------------------------|--------------------------------|
| S Subscriber Regis                      | tration                                                       |                              |                                |
| Start A                                 | cknowledgement ID Registration Details<br>Generated Submitted | Verification Authorization   | PRAN Generated Process Complet |
| rconal Details Contact Details Bank     | & Other Details Nomination Details Photo & 8                  | gnature Details Declarations |                                |
| ida marked with * are mandatory for req | Intration                                                     |                              |                                |
| <ul> <li>Personal Details</li> </ul>    |                                                               | Family Details               |                                |
| Title *                                 | SHRI 🗸                                                        | Father's First Name *        | BHALERAM                       |
| First Name *                            | DHIREN                                                        | Father's Middle Name         |                                |
| Last Name                               |                                                               | Father's Last Name           | SHAH                           |
| Middle Name                             | SHAH                                                          |                              | ANANDI                         |
| Gender*                                 | MALE 🗸                                                        | Mother's First Name          | ANANDI                         |
| Date of Birth *                         | 12/04/1989                                                    | Mother's Middle Name         | SHAH                           |
|                                         | (DD/MM/YYYY)                                                  | Mother's Last Name           |                                |
| Name to be printed on PRAN card *       | MOTHER'S NAME                                                 | Identity Details             |                                |
| Mobile *                                | + 91 8889909790                                               | PAN                          |                                |
| Email ID                                | dhiren@yahoo.com                                              |                              |                                |
| Telephone with STD Code                 | ]                                                             |                              |                                |
|                                         |                                                               |                              |                                |
| Add and Er                              | nter Capicha                                                  | 3 1 9 9 4 37                 |                                |

Protean eGov Technologies Limited (formerly NSDL e-Governance Infrastructure Limited) Confirm NLCC and NLAO mapping once again on screen.

|                                                                                                    |                                                            | Alert                                                                                                    |                                                                                |                                                               | en             |
|----------------------------------------------------------------------------------------------------|------------------------------------------------------------|----------------------------------------------------------------------------------------------------|--------------------------------------------------------------------------------|---------------------------------------------------------------|----------------|
| Online GDS Sut     NLCC F                                                                                                    | eg No. NP S000457C                                         | NLCC Nam                                                                                                    | ne Sup<br>That                                                                 | dt. Of Post Offices                                           |                |
|                                                                                                    | leg No. 8000241<br>Reg No. 7000070                         | NLAO Nam                                                                                                    | ne DIRE<br>ACC<br>MAH<br>NAG                                                   | ECTOR OF<br>OUNTS POSTAL<br>IARA SHTRA CIRCLE<br>IPUR         | -7-            |
|                                                                                                    |                                                            | NLOO Nan                                                                                                    | ne DIRE<br>POS<br>COM                                                          | ECTOR GENERAL<br>TS MINISTRY OF<br>MUNICATION & IT            | Process Comple |
| Personal Details K                                                                                                    | indly check details displayed above. You                   | u won't be able to change abov                                                                                                 | GOV<br>re details once you clici                                               | T OF INDIA                                                    |                |
| Personal Details                                                                                                    | indly check details displayed above. You<br>SHRI           | u won't be able to change abov                                                                                                 | GON<br>re details once you click                                               | T OF INDIA<br>c on 'OK' button.<br>BHALERAM                   |                |
| Personal Details #                                                                                                    | indly check details displayed above. You<br>SHRI<br>DHIREN | u won't be able to change abov                                                                                                 | GOV<br>re details once you click<br>t Name *<br>die Name                       | T OF INDIA                                                    |                |
| resonal Details prices of the second of the second of the | Indly check details displayed above. You                   | u won't be able to change abov                                                                                                 | GOV<br>re details once you clici<br>t Name *<br>die Name<br>t Name             | C OF INDIA<br>C ON 'OK' button.<br>BHALERAM<br>SHAH           |                |
| Personal Details                                                                                                    | SHRI<br>SHRI<br>SHRI<br>SHAH                               | u won't be able to change abov<br>OK Cancel<br>Father's Firs<br>Father's Mid<br>Father's Firs<br>Mother's Firs                 | GON<br>re details once you clici<br>t Name *<br>die Name<br>t Name             | T OF INDIA<br>k on 'OK' button.<br>BHALERAM<br>SHAH<br>ANANDI |                |
| Personal Details                                                                                                    | SHRI<br>DHIREN<br>SHAH<br>MALE                             | u won't be able to change abov<br>OK Cancel<br>Father's Firs<br>Father's Mid<br>Father's Firs<br>Mother's Firs<br>Mother's Mid | GOV<br>re details once you clici<br>t Name *<br>die Name<br>st Name<br>st Name | C on 'OK' button.                                             |                |

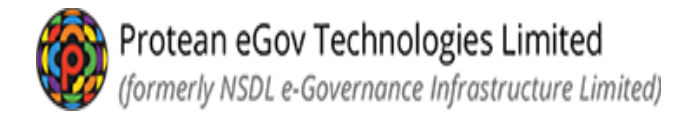

- Acknowledgement ID will be generated
- Please save Acknowledgement ID for tracking purpose

|                                 | onal Pension System                                                                           | n Trust                                                                                           | eNPS                  |
|---------------------------------|-----------------------------------------------------------------------------------------------|---------------------------------------------------------------------------------------------------|-----------------------|
| Home > Online GDS Sut           | Acknowl                                                                                       | edgement                                                                                          |                       |
| GDS Subset                      | request has been successfully initiated. The S                                                | m Trust eNPS<br>ubscriber,<br>ubscriber Registration Acknowledgement det                          | ails are given below: |
|                                 | Acknowledgement Number                                                                        | 11183295                                                                                          |                       |
|                                 | Name of Subscriber                                                                            | DHIREN SHAH                                                                                       | Process Complete      |
|                                 | Receipt Date                                                                                  | 21/03/2023                                                                                        |                       |
| Acknowledgement NC              | SMS and EMAIL will be sent out to you                                                         | r registered Mobile Number and Email ID.                                                          |                       |
| Personal Details Please proceed | to complete the registration process.If you wai<br>Nui<br>after selecting 'Complete Pending F | nt to complete the process later then use this<br>mber<br>Registration' in the Registration page. | Acknowledgement       |
| Fields marked with              | For any assistance please dial 022-2499 34                                                    | 199 or click here to post your query online.                                                      |                       |
| Personal I                      | ок                                                                                            |                                                                                                   |                       |
| Title *                         |                                                                                               |                                                                                                   |                       |
| First Name *                    |                                                                                               | Father's Middle Name                                                                              |                       |
| Last Name                       |                                                                                               | Father's Last Name                                                                                | SHAH                  |
| Middle Name                     | SHAH                                                                                          | Mother's First Name                                                                               | ANANDI                |
| Gender *                        | MALE                                                                                          | Mother's Middle Name                                                                              |                       |

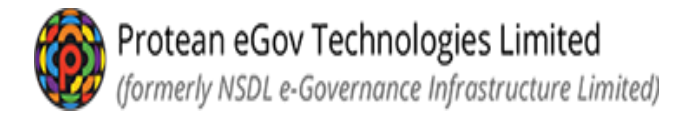

- Provide complete address as the PRAN card will be dispatched to the registered address once PRAN is generated.
- Click on "Save & Proceed" option before to go on next page

| a S GDS Subscriber Contact Re         | vietration                      |                                   |                                     |                                      |                |                |
|---------------------------------------|---------------------------------|-----------------------------------|-------------------------------------|--------------------------------------|----------------|----------------|
| GDS Subscriber                        | Registration                    |                                   |                                     |                                      |                |                |
| 0                                     | 0                               | 3                                 | -0                                  | 6                                    | 6              |                |
| Start                                 | Acknowledgement<br>ID Generated | Registration Details<br>Submitted | Verification                        | Authorization                        | PRAN Generated | Process Comple |
| cknowledgement No: 1118325            | 5                               |                                   | Subscriber Name: D                  | HIREN                                |                |                |
|                                       | Flat/Room/Door/Block no.*       |                                   | 1152                                |                                      |                |                |
| <ul> <li>Address Details —</li> </ul> | Elet Dans Dans Plank an *       |                                   |                                     |                                      |                |                |
|                                       | Landmark                        |                                   | AUDI SHOWRO                         | ОМ                                   |                |                |
|                                       | Premises/Building/Village       |                                   | DAFFODILS                           |                                      |                |                |
|                                       | Road/Street/Lane                |                                   | LAKE STREET                         |                                      |                |                |
|                                       | Area/Locality/Taluk             |                                   |                                     |                                      |                |                |
|                                       | PIN Code*                       |                                   | 4000 Pincode<br>autopope<br>Country | search will<br>date the City,State & |                |                |
|                                       | City/Town/District*             |                                   | MUMBAI                              |                                      |                |                |
|                                       | State/U.T.*                     |                                   | MAHARASHTRA                         | A                                    |                |                |
|                                       | Counted                         |                                   |                                     |                                      |                |                |

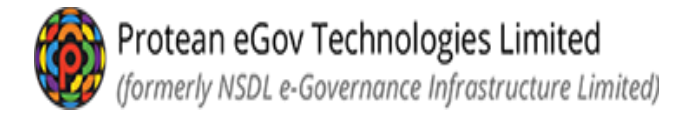

- Subscriber are requested to provide Bank Details though the bank details are not mandatory.
- Click on "Save & Proceed" option to proceed

| GDS Subscriber                | Registration                    |                                   |                     |               |            |                |                  |
|-------------------------------|---------------------------------|-----------------------------------|---------------------|---------------|------------|----------------|------------------|
| 0                             | 0                               | 3                                 | -0-                 |               | 6          | 6              |                  |
| Start                         | Acknowledgement<br>ID Generated | Registration Details<br>Submitted | Verification        | Aut           | horization | PRAN Generated | Process Complete |
| Acknowledgement No: 11183295  | i                               |                                   | Subscriber Na       | me: DHIREN    |            |                |                  |
| Personal Details Contact Deta | alls Bank & Other Details Nom   | Ination Details Photo & 8         | gnature Details     | Declarations  |            |                |                  |
| C Employment Details          |                                 |                                   |                     |               |            |                |                  |
|                               | Membership Number(PPAN)         |                                   |                     |               |            | _              |                  |
| C Bank Details                |                                 |                                   |                     |               |            |                |                  |
|                               |                                 |                                   |                     |               |            |                |                  |
|                               | Account Type                    |                                   | SAVINGS             | ACCOUNT       | ~          |                |                  |
|                               | Bank A/C Number                 |                                   | 000012345           | 5678900000000 | 000000000  | -              |                  |
|                               | Bank IFS Code                   |                                   | SBIN0000            | 032           |            | Q,             |                  |
|                               | Bank Name                       |                                   | STATE BA            | NK OF INDIA   |            |                |                  |
|                               | Branch Name                     |                                   | BEGUSAR             | (A)           |            |                |                  |
|                               | Branch Address                  |                                   | NR. PALIK<br>851101 | A MARKET, BE  | GUSARAI-   |                |                  |
|                               | PIN Code                        |                                   | 851101              |               |            | Q,             |                  |
|                               | State/U.T.                      |                                   | BIHAR               |               | ~          |                |                  |
|                               | Country                         |                                   | INDIA.              |               | ~          |                |                  |
|                               | Bank MICR Code                  |                                   | 851002102           | 2             |            | -              |                  |
| «                             |                                 | Save & Proce                      | Res                 | iet           |            |                | <b>»</b>         |

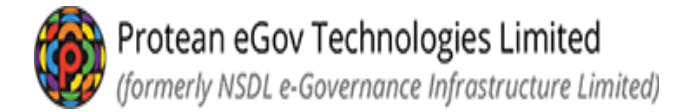

- Provide Nomination Details of the subscriber
- Field indicated as "\*" (star mark) is mandatory to fill
- Click on "Save & Proceed" option to proceed

| Start                            | Acknowledgement ID, Registration Details      | 4 Verification           | 5<br>Authorization | 6<br>PRAN Generated | 7-  |
|----------------------------------|-----------------------------------------------|--------------------------|--------------------|---------------------|-----|
| Acknowledgement No: 11183295     | Generated Submitted                           | Subscriber Name: D       | HIREN              |                     |     |
| Personal Details Contact Details | Bank & Other Details Nomination Details Photo | & Signature Details Deck | arations           |                     |     |
| C Nominee Details ——             |                                               |                          |                    |                     |     |
| Nominee 1                        |                                               |                          |                    |                     |     |
|                                  | First Name *                                  | AYESHA                   |                    |                     |     |
|                                  | Middle Name                                   | SHETTY                   |                    |                     |     |
|                                  | Last Name / Surname                           | SHETTY                   |                    |                     |     |
|                                  | Major/Minor*                                  | MAJOR                    | ~                  |                     |     |
|                                  | Date of Birth                                 | 17/09/1990               | (DD/MM/YYYY)       |                     |     |
|                                  | Relationship *                                | WIFE                     |                    |                     |     |
|                                  | Percentage Share*                             | 100                      | 96                 |                     |     |
|                                  | Guardian First Name (in case of a minor)      |                          |                    |                     |     |
|                                  | Guardian Middle Name                          |                          |                    |                     |     |
|                                  | Guardian Last Name                            |                          |                    |                     |     |
|                                  |                                               |                          |                    |                     | Add |
|                                  |                                               |                          |                    |                     |     |
| <b>«</b>                         | Save & P                                      | Proceed                  |                    |                     | >>  |

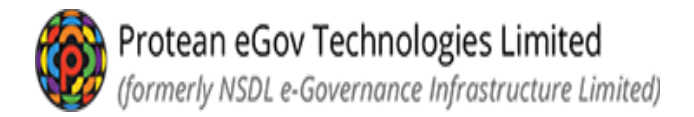

- Upload Photo & Signature of subscriber which is mandatory
- Please refer the instructions provided for file size and format of uploading photo & signature
- Click on save once photo & signature is uploaded successfully

| St<br>knowledgement No: 11605 | art Acknowledgement<br>ID Generated | 3                    | 0                   |                                   |                     |                 |
|-------------------------------|-------------------------------------|----------------------|---------------------|-----------------------------------|---------------------|-----------------|
| knowledgement No: 11605       | ID Generated                        | Registration Details | Verification        | Authorization                     | 6<br>PRAN Generated | Process Complet |
|                               | 843                                 | Submitted            | Subscriber Name: KJ | ANHA                              |                     |                 |
| C Photo                       | Preview Photo                       | N                    | Signature           | Preview<br>Proview<br>Choose File | Signature           |                 |
|                               | Photo Successfully Uploaded         |                      |                     | signature suoo                    | essruity uploaded   |                 |

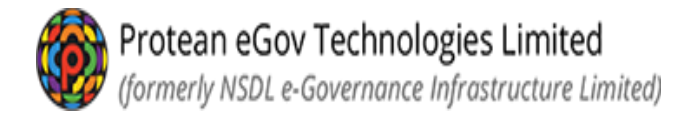

- System will show entire details submitted once again to verify.
- For any modification, Edit option is available so that correct details can be filled before submission of application

| GDS Subs                                                                                                    | criber Regi                    | stration                                                                                         |                                   |                                                                                                    |                                                                                             |                                    |                |
|----------------------------------------------------------------------------------------------------|--------------------------------|--------------------------------------------------------------------------------------------------|-----------------------------------|----------------------------------------------------------------------------------------------------|---------------------------------------------------------------------------------------------|------------------------------------|----------------|
|                                                                                                    | 0                              | 0                                                                                                |                                   | 0                                                                                                    | 5                                                                                           | 6                                  |                |
|                                                                                                    | Start                          | Acknowledgement<br>ID Generated                                                                  | Registration Details<br>Submitted | Verification                                                                                                    | Authorization                                                                               | PRAN Generated                     | Process Comple |
| Acknowledgement N                                                                                                    | o: 11183295                    |                                                                                                  |                                   | Subscriber Name: DH                                                                                                    | IREN                                                                                        |                                    |                |
| Personal Details                                                                                                    | Contact Details Bar            | nk & Other Detaile Nomin                                                                         | nation Details Photo & :          | Signature Details Declar                                                                                                    | rations                                                                                     |                                    |                |
| Personal Details Personal Title First Name *                                                                                                  | Contact Detaile Bar            | Nomin<br>SHRI<br>DHIREN                                                                          | nation Detaile Photo &            | Signature Details Declar<br>Family Detail<br>Father's First Nar<br>Father's Middle N                                                                                               | rations<br>ills<br>me *<br>Name                                                             | BHALERAM                           |                |
| Personal Details Personal Title First Name * Last Name Middle Name                                                                            | Contact Detaile Bar            | Nomin<br>SHRI<br>DHIREN<br>SHAH                                                                  | nation Detaile Photo &            | Signature Details Declar<br>Family Deta<br>Father's First Nai<br>Father's Middle N<br>Father's Last Nai<br>Mother's First Na                                                       | rationa<br>ils<br>me *<br>Jame<br>me<br>me                                                  | BHALERAM<br>SHAH<br>ANANDI         |                |
| Personal Details Personal Title First Name * Last Name Middle Name Gender *                                                                   | Contact Detaile Bar            | Nomin<br>SHRI<br>DHIREN<br>SHAH<br>MALE                                                          | nation Detaile Photo &            | Signature Details Declar<br>Family Deta<br>Father's First Nar<br>Father's Middle N<br>Father's Last Nar<br>Mother's First Na<br>Mother's First Na                                  | rations<br>iils<br>we *<br>lame<br>me<br>me<br>Name                                         | BHALERAM<br>SHAH<br>ANANDI         |                |
| Personal Details Personal Title First Name * Last Name Middle Name Gender * Date of Birth *                                                   | Contact Details                | Nomin<br>SHRI<br>DHIREN<br>SHAH<br>SHAH<br>MALE<br>12/04/1989                                    | nation Detaile Photo &            | Signature Details Declar<br>Family Details<br>Father's First Nai<br>Father's Hiddle N<br>Father's Last Nai<br>Mother's First Nai<br>Mother's Middle N                              | rations<br>iils<br>wme *<br>Name<br>Name                                                    | BHALERAM<br>SHAH<br>ANANDI<br>SHAH |                |
| Personal Details Personal Title First Name * Last Name Middle Name Gender * Date of Birth * Name to be pi                                     | Contact Details Bar<br>Details | Nomin<br>SHRI<br>DHIREN<br>SHAH<br>SHAH<br>MALE<br>12/04/1989<br>MOTHER'S NAME                   | nation Dotalla Photo 8            | Family Declar<br>Family Details<br>Father's First Nai<br>Father's Hiddle N<br>Father's Last Nai<br>Mother's First Nai<br>Mother's Middle N                                         | rations<br>iils<br>me *<br>Jame<br>me<br>me<br>Mame                                         | BHALERAM<br>SHAH<br>ANANDI<br>SHAH |                |
| Personal Details<br>Personal<br>Title<br>First Name *<br>Last Name<br>Middle Name<br>Gender *<br>Date of Birth *<br>Name to be pi<br>Mobile * | Contact Details Bar<br>Details | Nomin<br>SHRI<br>DHIREN<br>SHAH<br>SHAH<br>MALE<br>12/04/1989<br>MOTHER'S NAME<br>+91 8889909750 | nation Dotalla Photo 6            | Family Declar<br>Family Details<br>Father's First Nai<br>Father's Hiddle N<br>Father's Last Nai<br>Mother's First Na<br>Mother's Hiddle N<br>Uncase, you wiss<br>details you can o | rations<br>iils<br>me *<br>Jame<br>me<br>me<br>Name<br>h to modify any<br>rlick on edit and | BHALERAM<br>SHAH<br>ANANDI<br>SHAH |                |

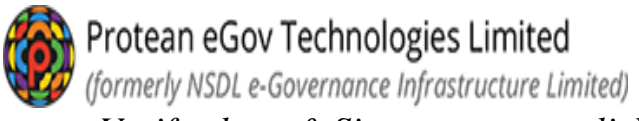

• Verify photo & Signature page, click on arrow available on right side for screen.

| GDS Subscri           | ber Re       | gistration                      | io & Signature Contrination       | )                  |               |                     |                    |
|-----------------------|--------------|---------------------------------|-----------------------------------|--------------------|---------------|---------------------|--------------------|
|                       | <b>Start</b> | Acknowledgement<br>ID Generated | Registration Details<br>Submitted | Verification       | Authorization | 6<br>PRAN Generated | 7-Process Complete |
| cknowledgement No: 11 | 1609843      |                                 |                                   | Subscriber Name: K | ANHA          |                     |                    |
| Preview Phot          | to ———       |                                 |                                   | Preview Si         | gnature<br>M  | s fr                |                    |
| u                     |              |                                 |                                   | Edit               |               |                     | W                  |

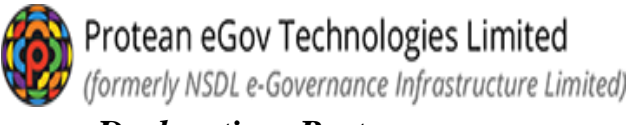

- <u>Declaration Part:</u>
  a) Please select "Declaration by Subscriber"
- Click on "Confirm" for final submission *b*)

| GDS Sub                                                                                                    | criber Registration                                                                                                    |                                                                            |
|----------------------------------------------------------------------------------------------------|----------------------------------------------------------------------------------------------------|----------------------------------------------------------------------------|
| _                                                                                                    |                                                                                                    | 7-                                                                         |
|                                                                                                    | Start Acknowledgement Registration Details Verification Authorization PRAN G<br>ID Generated Submitted                                                                                                    | enerated Process Com                                                       |
| rement                                                                                                    | No: 11183295 Subsoriber Name: DHIREN                                                                                                    |                                                                            |
| ed by                                                                                                    | Contact Details Bank & Other Details Nomination Details Photo & Signature Details Declarations                                                                                                    |                                                                            |
| Declaratio                                                                                                    |                                                                                                    |                                                                            |
|                                                                                                    | n By Subscriber                                                                                                    |                                                                            |
| O I hereby                                                                                                    | n By Subscriber<br>with, that the details provided in CSRF including the personal, address bank, nominee and employment details. Further, I certify the                                                                                                    | at all my related documents h                                              |
| O I hereby o<br>been submitte                                                                                  | n By Subscriber<br>ertify that the details provided in CSRF including the personal, address bank, nominee and employment details. Further, I certify th<br>for this FRAN generation request. All information provided by me is correct, complete and true to the best of my knowledge and belie                                                                                                    | at all my related documents h<br>f.                                        |
| O I hereby o<br>been submitte<br>Declaratio                                                                    | n By Subscriber                                                                                                    | at all my related documents h<br>f.                                        |
| <ul> <li>I hereby the been submittee</li> <li>Declaration</li> <li>It is certified the related door</li> </ul> | n By Subscriber                                                                                                    | at all my related documents h<br>f.<br>rrect. Further, it is certified tha |
| O I hereby o<br>been submitte<br>Declaratio                                                                    | n By Subscriber                                                                                                    | at all my related documents h<br>f.<br>rrect. Further, it is certified tha |
| O I hereby o<br>been submitte<br>Declaratio<br>® It is certifi<br>the related door                             | n By Subscriber  ertify that the details provided in CSRF including the personal, address bank, nominee and employment details. Further, I certify the for this PRAN generation request. All information provided by me is correct, complete and true to the best of my knowledge and belix  n By Nodal Office  d that the details provided by subscriber in this CSRF including the personal, address bank, nominee and employment details are co ments have been submitted for this PRAN generation request. All information provided by subscriber is correct, complete and true.  Confirm | at all my related documents h<br>f.<br>rrect. Further, it is certified tha |

• System will generate Acknowledgement number

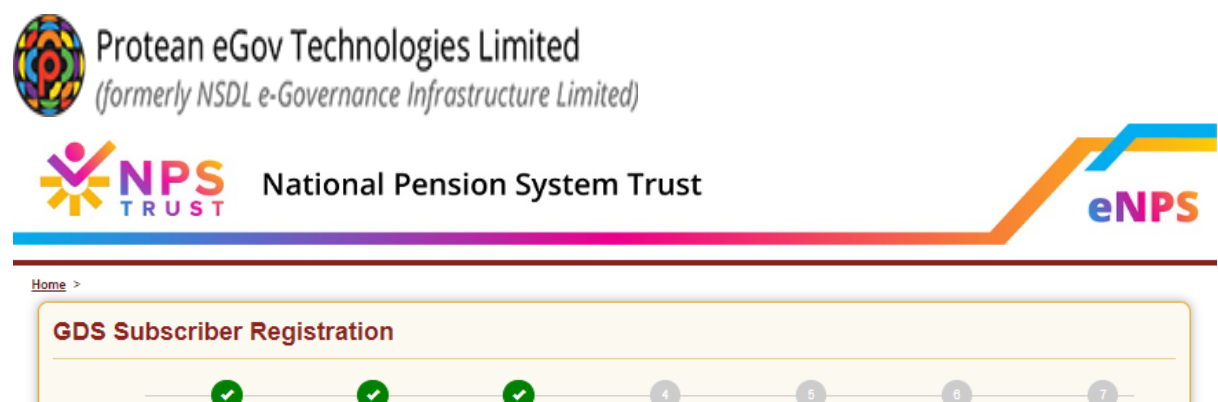

| ID Generated           | Submitted                    |                      |            |  |
|------------------------|------------------------------|----------------------|------------|--|
|                        | Your Registration Details ha | s been submitted suc | cessfully. |  |
| Name Of the Subscriber |                              |                      | DHIREN     |  |
| Acknowledgement Number |                              |                      | 11183295   |  |
| Acknowledgement Number | Generation Date              |                      | 21/03/2023 |  |

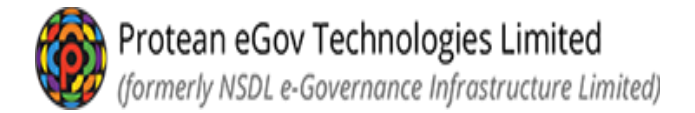

- Subscriber will be able to download the registration form.
- The registration form downloaded by the subscriber shall be submitted to the NL-CC for onward submission to NL-AO.

| <b>NPS</b>     | National Pension System Trust                                                      | eNP                                                        |
|----------------|------------------------------------------------------------------------------------|------------------------------------------------------------|
| GDS Subscriber | Registration                                                                       |                                                            |
| Start          | Acknowledgement Registration Details Verification<br>ID Generated Submitted        | 6 6 7<br>Authorization PRAN Generated Process Complete     |
|                | Your Registration Details has been submitte                                        | id successfully.                                           |
|                | Name Of the Subscriber                                                             | 11600843                                                   |
|                | Acknowledgement Number<br>Acknowledgement Number Generation Date                   | 24/03/2023                                                 |
|                | DOWNLOAD REGISTRATION                                                              | FORM                                                       |
| Best viewed in | Google Chrome 30.x or higher, Mozilla Firefox 27.x or higher & Internet Explorer 1 | 11.x or higher with a resolution of 1024 X 788. Privacy Po |

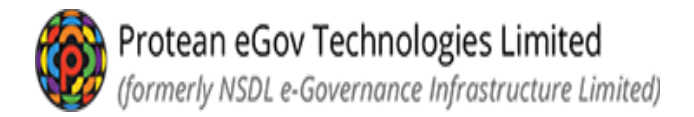

### • Complete Pending GDS Registration:

For any reason, if the subscriber could not complete the registration process after generation of Acknowledgement No., the same can be completed by subscriber later. Subscriber can select the option Complete Pending GDS Registration and provide Ack. No., Ack. date and DOB of the subscriber and continue with the registration process. The Ack. No. is sent as SMS and email to subscriber on the phone no. and email ID provided

| Online GDS Subscriber Registration | Registration                                        |                                                                     |            |
|------------------------------------|-----------------------------------------------------|---------------------------------------------------------------------|------------|
| * Please ensure "Cooki             | es" are enabled in your browser before proc         | eeding for Registration.Click here to know the steps to enable cook | ies.       |
| New GDS Registration               | Complete Pending GDS Regi                           | stration                                                            |            |
| Complete Pending GDS Registration  | Acknowledgement No                                  |                                                                     |            |
| Download GDS Subscriber            | First Name                                          |                                                                     |            |
| Registration Form                  | Date of Birth                                       |                                                                     |            |
|                                    | Email Address                                       |                                                                     |            |
|                                    |                                                     | Submit Reset                                                        |            |
|                                    |                                                     |                                                                     |            |
| Best viewed in Google Chro         | me 30.x or higher, Mozilla Firefox 27.x or higher & | Internet Explorer 11.x or higher with a resolution of 1024 X 768.   | Privacy Po |

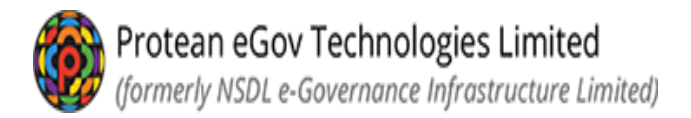

# • Download GDS Subscriber Registration form:

If the subscriber wishes to download the registration form submitted online for PRAN generation, he can click on the Download GDS subscriber Registration form and provide Ack No., Ack Date and Date of Birth and click submit.

| > Online GDS Subscriber Registration                                                                                                  | Loa                                                                               | a lesting Enabled                                                                                                    |            |
|----------------------------------------------------------------------------------------------------|-----------------------------------------------------------------------------------|----------------------------------------------------------------------------------------------------|------------|
| nline CDS Subseribs                                                                                                    | Devictuation                                                                      |                                                                                                    |            |
| niine GDS Subscribe                                                                                                    | Registration                                                                      |                                                                                                    |            |
|                                                                                                    |                                                                                   |                                                                                                    |            |
| * Please ensure "Cook                                                                                                    | es" are enabled in your browser before                                            | proceeding for Registration.Click here to know the steps to enable cookies                                                               | s.         |
| * Please ensure "Cook                                                                                                    | es" are enabled in your browser before Download GDS Subscrib                      | proceeding for Registration.Click here to know the steps to enable cookle<br>er Registration Form                                        | s.         |
| * Please ensure "Cook                                                                                                    | es" are enabled in your browser before Download GDS Subscrib Acknowledgement No   | proceeding for Registration.Click here to know the steps to enable cookie<br>er Registration Form<br>11165819                            | s.         |
| * Please ensure "Cook New GDS Registration Complete Pending GDS Registration                                                          | Download GDS Subscrib<br>Acknowledgement No<br>Acknowledgement Date               | proceeding for Registration.Click here to know the steps to enable cookie er Registration Form 11165819 16/03/2023 CDDMMYYYY)            | <b>s</b> . |
| * Please ensure "Cook<br>New GDS Registration<br>Complete Pending GDS<br>Registration                                                 | Download GDS Subscrib<br>Acknowledgement No<br>Acknowledgement Date               | proceeding for Registration.Click here to know the steps to enable cookie<br>er Registration Form<br>11165819<br>16/03/2023 (DD/MMYYYYY) | 5.         |
| * Please ensure "Cook<br>New GDS Registration<br>Complete Pending GDS<br>Registration<br>Download GDS Subscriber<br>Registration Form | Download GDS Subscrib<br>Acknowledgement No<br>Acknowledgement Date<br>First Name | proceeding for Registration.Click here to know the steps to enable cookie<br>er Registration Form<br>11165819<br>16/03/2023 (DD/MMYYYY)  | s.         |

Below screen will appear. Click on the download registration form and the form will be downloaded.

|                                     |                      |                                         | Load Testing Enab            | vled                |                      |                               |
|-------------------------------------|----------------------|-----------------------------------------|------------------------------|---------------------|----------------------|-------------------------------|
| <ul> <li>Online GDS Subs</li> </ul> | criber Registration  |                                         |                              |                     |                      |                               |
| nline GDS                           | Subscriber R         | egistration                             |                              |                     |                      |                               |
|                                     |                      |                                         |                              |                     |                      |                               |
|                                     | V                    | <b>v</b> (                              | 9 (                          | 9 - 0               |                      | <b>—</b>                      |
|                                     | Start Acknow<br>Ge   | vledgement ID Registrat<br>enerated Sub | tion Details Verif<br>mitted | ication Authorizati | on PRAN Generate     | d Process Complete            |
|                                     |                      |                                         |                              |                     |                      |                               |
|                                     | scriber Registration | GDS Form                                |                              |                     |                      |                               |
| Download Sub                        |                      |                                         |                              |                     |                      |                               |
| Download Sub                        | lo. NLCC Name        | NLAO Name                               | PRAN                         | Subscriber Name     | PRAN Generation Date | Download Registration<br>Form |

Sample form which will be downloaded is as given below:

Protean eGov Technologies Limited (formerly NSDL e-Governance Infrastructure Limited)

|                                                                                | NATIONAL PENSIO                     | on system - gd:      | S REGISTRATION         | FORM               |          |               |            |
|--------------------------------------------------------------------------------|-------------------------------------|----------------------|------------------------|--------------------|----------|---------------|------------|
| Central Recordkeeping Agency                                                   | (CRA) - Protean eGov Tech           | nologies Limited (fo | ormerly NSDL e-Governa | ance Infrastructur | •        |               |            |
| Central                                                                        | Autonomous Body                     | State G              | ovt                    |                    |          | 6             |            |
| A11 C11                                                                        | Izen Model                          | State A              | utonomous Body         |                    |          |               |            |
| NPS L11                                                                        | te (GDS)                            | √ Corpora            | te sector              |                    |          |               |            |
| National Pension System Tru<br>Dear Sir/Madam,<br>I hereby request that an NPS | ist.<br>6 account be opened in my r | name as per the par  | ticulars given below : |                    |          | A SA          | 4          |
| (YC Number                                                                     |                                     |                      |                        |                    |          |               |            |
| Retirement Advisor Code                                                        |                                     |                      |                        |                    |          |               |            |
| 1. PERSONAL DETAILS:                                                           |                                     |                      |                        |                    |          |               |            |
| Name of Applicant in full                                                      | Shri Smt                            | Kumari 🗸             |                        |                    |          |               |            |
| First Name *                                                                   | MANISHA                             |                      |                        |                    |          |               |            |
| Middle Name                                                                    |                                     |                      |                        |                    |          |               |            |
| Last Name                                                                      |                                     |                      |                        |                    |          |               |            |
| Select the name to appear of                                                   | on PRAN Card                        | Father's Name        | Mother's I             | Name               |          |               |            |
| Father's Name*                                                                 | VIJAY                               |                      |                        |                    |          |               |            |
| Mother's Name                                                                  |                                     | 1 0 0 0              |                        |                    |          |               |            |
| Date of Birth *                                                                | 20/0//                              | 1999                 |                        |                    |          |               |            |
| Country of Birth                                                               |                                     |                      |                        |                    |          |               |            |
| Marital Status                                                                 | Married                             | Unmarried            | Others                 |                    | Gender * | Male V Female | Transgende |
| Nationality                                                                    | Indian 🖌                            |                      |                        |                    |          |               |            |
| Spouse Name                                                                    |                                     |                      |                        |                    |          |               |            |
| -                                                                              |                                     |                      |                        |                    |          |               |            |

Subscriber shall take a print out of the forms and submit the same to NLCC for further submission it to the NL-AO for verification and authorisation of the request.

-----xxxxxxxxxxxx